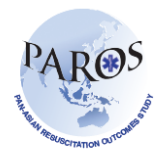

Improving Outcomes from Pre-hospital and Emergency Care across the Asia-Pacific

## Generation of PAROS Reports (Utstein and others)

- 1. Log on to ePAROS
- Go to the 'Reports' tab on the blue header bar at the top of the screen and select 'Utstein Survival Report'

| -                  | ePAROS.0                                              | Control        |   |               |
|--------------------|-------------------------------------------------------|----------------|---|---------------|
| Hor                | me Setup ¥ ePAROS ¥ Rep                               | orts ¥ Log Out |   |               |
| Call<br>Der<br>EMS | l Times<br>mographics<br>S CAD Times                  | de-identified  |   |               |
| Firs               | st Responder CAD Times                                |                |   |               |
| Sec                | curity                                                | >              |   |               |
| Uts                | tein Survival Report<br>ROS Dispatcher Assisted-CPR R | eport          |   | Agency Pro    |
|                    | Incomplete Forms By Hosp                              | pital          | 0 | Volume By Mor |
|                    | Hospital                                              | Total Forms    |   |               |
|                    | 0004 - КТРН                                           | 1              |   | ares Volume   |

3. You should now be seeing the Report query page as shown below.

| ePAROS.org                                                                                                    |                                             |  |  |
|----------------------------------------------------------------------------------------------------|---------------------------------------------|--|--|
| Home Setup ▼ ePAROS ▼ Reports ▼ Log Out                                                                                                    | Singapore Civil Defence Force 🛛 👔           |  |  |
| Report: Utstein Survival Report                                                                                                    |                                             |  |  |
|                                                                                                    |                                             |  |  |
| Filter: Default V                                                                                                    | 🛟 [Add to myReports] 🗙 [Delete this Filter] |  |  |
| 2 - Date of incident:<br>Custom V From: M Through: M Constant Type:<br>Oral Type:<br>Orresumed Cardiac Cases Non-Traumatic Cases<br>Brought In By:<br>Oral EMS Non-EMS (Private<br>Ambulance, cown/Private/Public<br>transport) All Cases |                                             |  |  |
| Format:<br>PDF 8.5 × 11 V<br>Saved Filter Name:<br>Generate Report                                                                                                    |                                             |  |  |

- 4. To generate Utstein survival report:
  - a. Select the date you want the report to show or select 'All' to include all cases
  - b. Select 'Presumed cardiac cases' and 'EMS'
  - c. Select the format to be in PDF and then click 'Generate Report' at the end of the page
- 5. To generate any other report, select the appropriate data type and mode of transport patients were brought in